# INSTRUCCIONS PEL TELETREBALL

## Configuració de la VPN

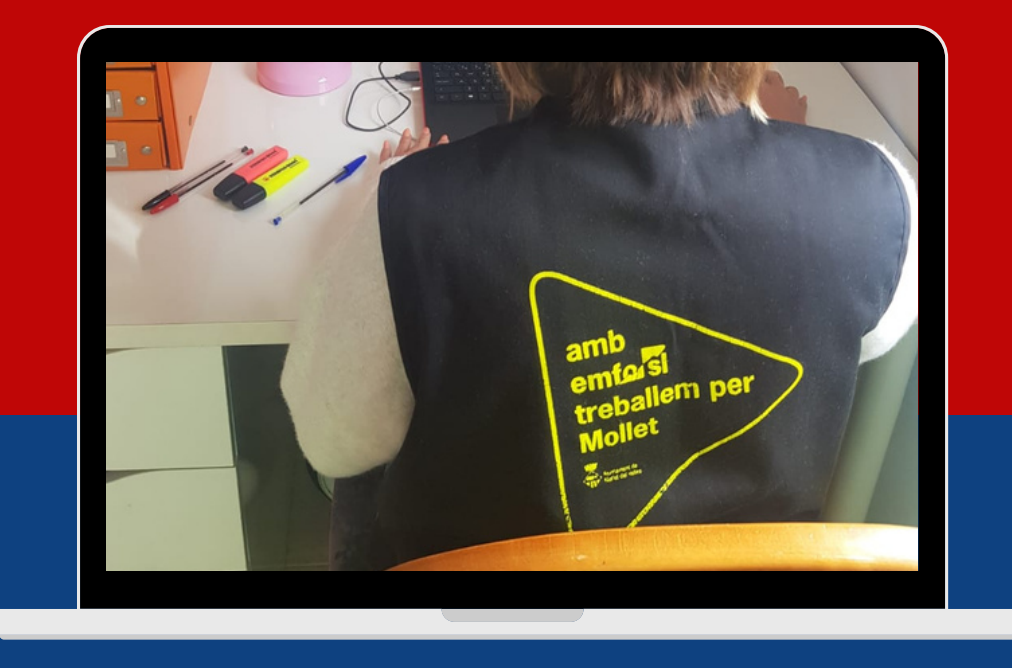

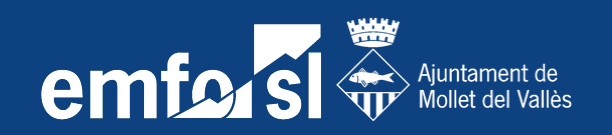

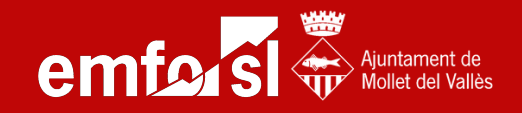

# 1-. Si has sol·licitat un ordinador d'EMFO,la connexió al servidor ja està preconfigurada i no cal seguir les següents instruccions.

2-. En cas de disposar d'ordinador personal i no d'EMFO, cal configurar la xarxa en el vostre ordinador per accedir al servidor.

| Red 2<br>Conectado              | i<br>Si teniu un PC d'EMFO, a la                                                                               |
|---------------------------------|----------------------------------------------------------------------------------------------------|
| orienta<br>Conectado            | icona del wifi (al costat de<br>l'hora de l'ordinador) us ha<br>de sortir el<br>següent missatge:<br>Conectado |
| Configuración de red e Internet |                                                                                                    |

i

Per als que tingueu ordinador a casa, hem de configurar la xarxa d'EMFO al vostre equip. Per fer-ho, aneu a l'Inici o al cercador de windows i busqueu la paraula VPN i cliqueu la següent opció

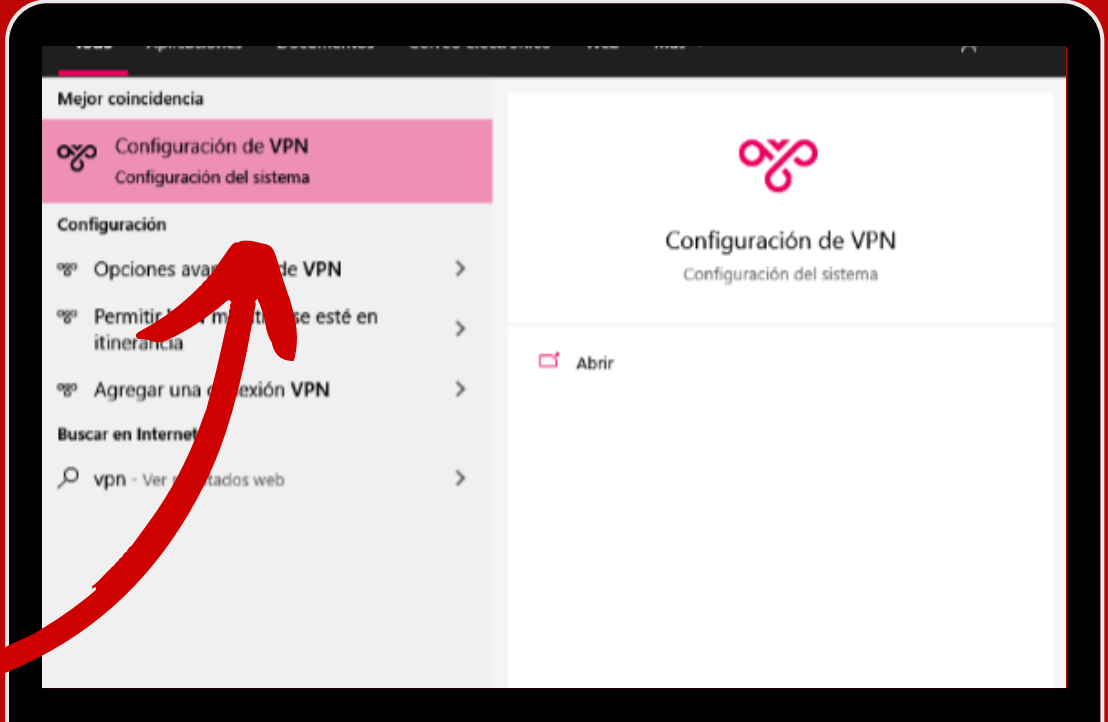

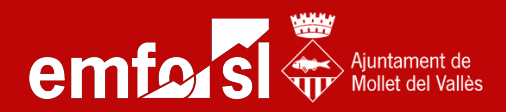

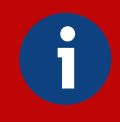

Un cop a dins, seleccioneu 'Agregar una connexió VPN' i haureu d'omplir els paràmetres amb les següents dades.

| Agreg VPN                                |
|------------------------------------------|
| Proveedor de VPN                         |
| Windows (integrado)                      |
| Nombre de conexión                       |
| orienta                                  |
| Nombre de servidor o dirección           |
| 783d06c2277a.sn.mynetname.net            |
| Tipo de VPN                              |
| L2TP/IPsec con certificado               |
| Tipo de información de inicio de sesión  |
| Nombre de usuario y contraseña           |
| Nombre de usuario (opcional)             |
| helpdesk                                 |
| Contraseña (opcional)                    |
| •••••                                    |
| Recordar información de inicio de sesiór |

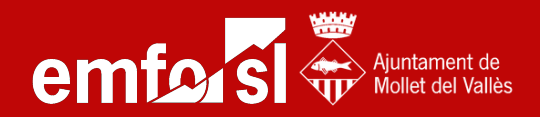

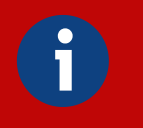

#### El nom d'usuari ha de ser el mateix que feu servir per accedir a l'ordinador, per exemple:

#### Helpdesk i la contrasenya és EMFO\*0000 per a tothom.

**Després cliquem Connectar:** 

| VPN                 |                    |       |
|---------------------|--------------------|-------|
| + Agregar una conex | tión VPN           |       |
| orienta             |                    |       |
| Conectar            | Opciones avanzadas | Quita |

### **PER WINDOWS 7:**

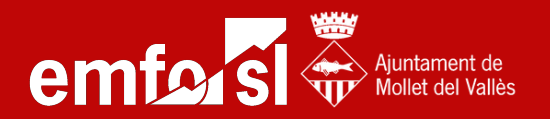

i

#### Accediu al tauler de control de Windows

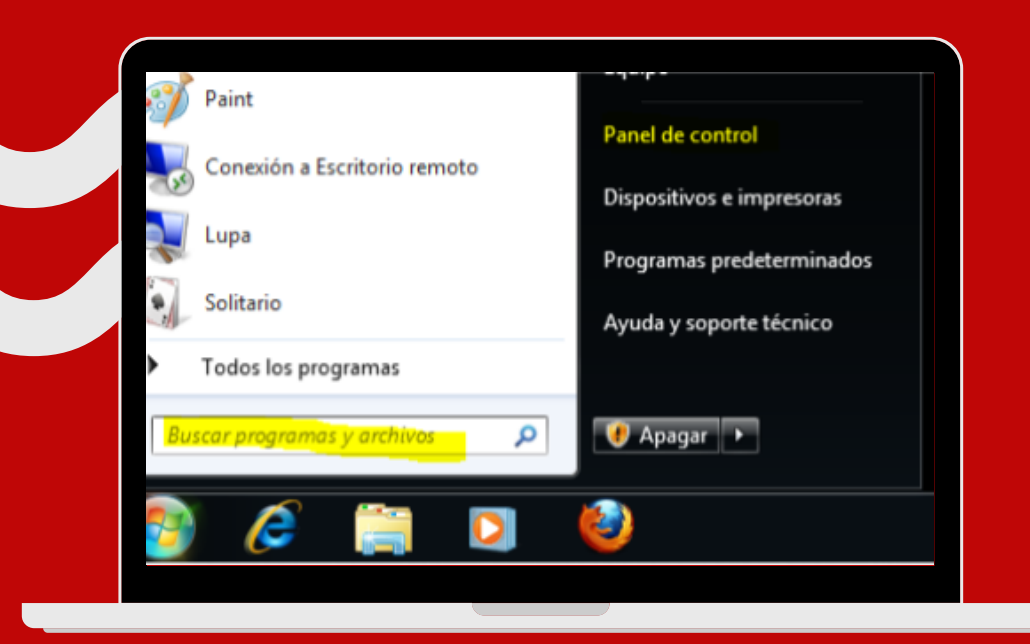

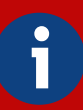

#### Podeu buscar el VPN a l'inici. A dins busqueu Redes e Internet i cliquem la següent opció:

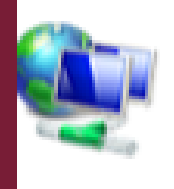

#### Redes e Internet Ver el estado y las tareas de red Elegir grupo en el hogar y opciones de uso compartido

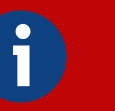

#### Llavors cliquem a:

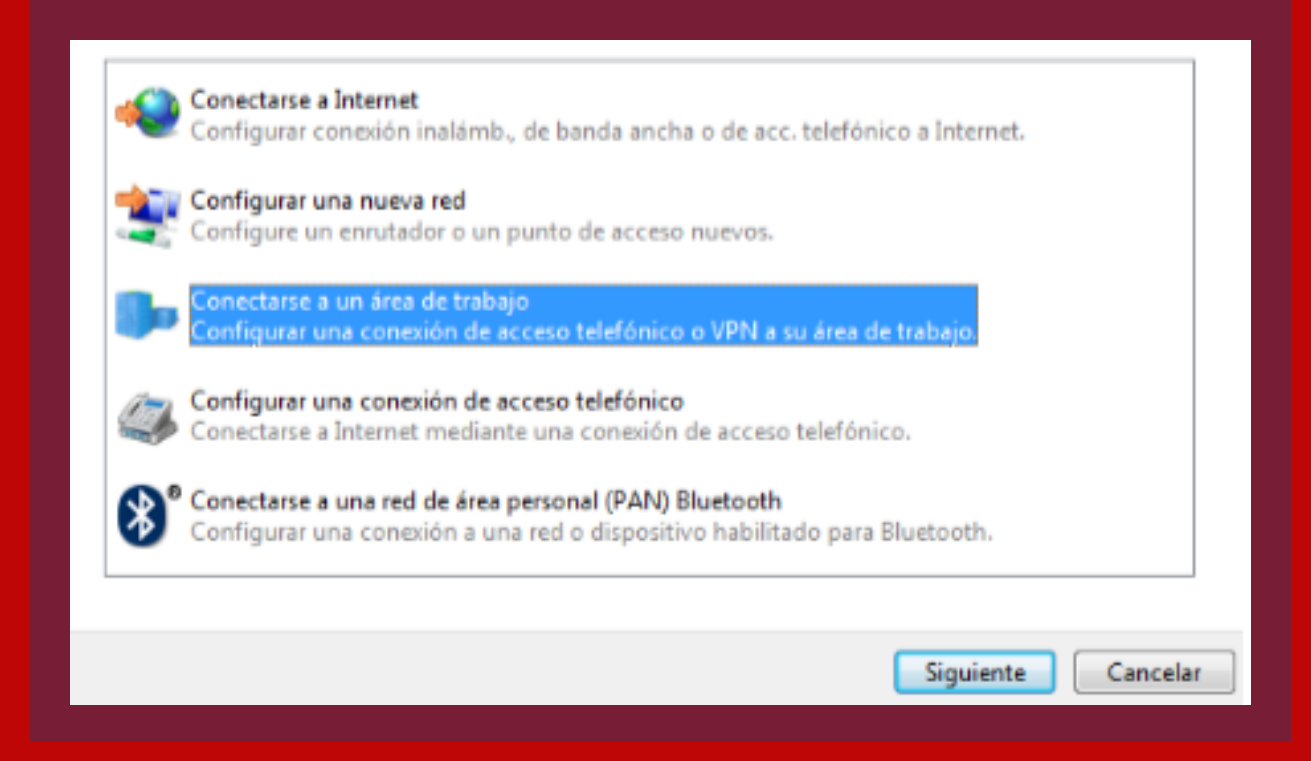

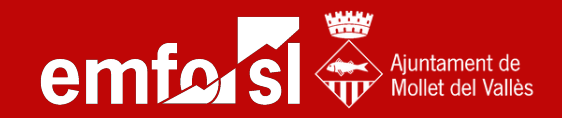

#### Si us demana com voleu connectar-vos, cliqueu a Usar mi conexión a Internet (VPN)

| ¿Cóm     | o desea conectarse?                                                                                                    |
|----------|----------------------------------------------------------------------------------------------------|
| → (<br>( | Usar mi conexión a Internet (VPN)<br>Conectarse mediante una conexión a una red privada virtual (VPN) a través de Internet.                                                                                                    |
| l        | New Contraction of the second second |

j

j

### Llavors, heu d'omplir els paràmetres següents:

| Dirección de Internet:       vpnclientes.descom.es         Nombre de destino:       CloudDescom         I Usar una tarjeta inteligente       Image: CloudDescom         Image: Image: | El administrador de red pu | uede darle esta dirección |
|----------------------------------------------------------------------------------------------------|----------------------------|---------------------------|
| Dirección de Internet:       vpnclientes.descom.es         Nombre de destino:       CloudDescom         I Usar una tarjeta inteligente       Image: Usar una tarjeta inteligente         Image: Permitir que otras personas usen esta conexión       Esta opción permite el uso de esta conexión para cualquier persona con acceso a este equipo.         Image: Image: Ima                                    | ci administrador de red po | dede dane esta dirección. |
| Nombre de destino:       CloudDescom         Usar una tarjeta inteligente       Usar una tarjeta inteligente         Image: Permitir que otras personas usen esta conexión       Esta opción permite el uso de esta conexión para cualquier persona con acceso a este equipo.         Image: Image: I | Dirección de Internet:     | vpnclientes.descom.es     |
| <ul> <li>Usar una tarjeta inteligente</li> <li>Permitir que otras personas usen esta conexión</li> <li>Esta opción permite el uso de esta conexión para cualquier persona con acceso a este equipo.</li> <li>No conectarse ahora; configurar para conectarse más tarde</li> </ul>                                                                                                    | Nombre de destino:         | CloudDescom               |
|                                                                                                    | Usar una tarieta in        | teligente                 |

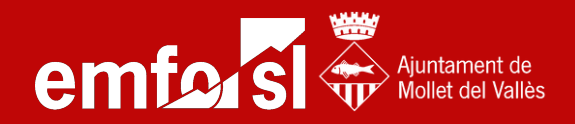

#### Si us demana com voleu connectar-vos, cluqueu a Usar mi conexión a Internet (VPN)

| ¿Cómo desea conecta                                              | rse?                                                                                     |  |
|------------------------------------------------------------------|------------------------------------------------------------------------------------------|--|
| <ul> <li>Usar mi conexió</li> <li>Conectarse mediante</li> </ul> | n a Internet (VPN)<br>una conexión a una red privada virtual (VPN) a través de Internet. |  |
| <b>_</b>                                                         | - 🍥 🧊                                                                                    |  |

i

j

### Llavors, heu d'omplir els paràmetres següents:

| El administrador de red pu                                                                                                    | uede darle esta dirección.                                                                                                    | Dirección de internet:<br>783d06c2277a.sn.mynetn                    |
|----------------------------------------------------------------------------------------------------|----------------------------------------------------------------------------------------------------|---------------------------------------------------------------------|
| Dirección de Internet:                                                                                                    | vpnclientes.descom.es                                                                                                    | ame.net                                                             |
| Nombre de destino:                                                                                                    | CloudDescom                                                                                                    | Nombre de destino:<br>orienta                                       |
|                                                                                                    |                                                                                                    |                                                                     |
| 🔲 Usar una tarjeta in                                                                                                    | teligente                                                                                                    | Marquem la casella 'No<br>conectarse ahora i                        |
| 🔲 Usar una tarjeta ini<br>Permitir que otras                                                                                                    | teligente<br>personas usen esta conexión                                                                                                    | Marquem la casella 'No<br>conectarse ahora i<br>clicquem Siguente'. |
| Usar una tarjeta int<br>Permitir que otras<br>Esta opción permit<br>equipo.                                                                             | teligente<br>personas usen esta conexión<br>te el uso de esta conexión para cualquier persona con acceso a este                                              | Marquem la casella 'No<br>conectarse ahora i<br>clicquem Siguente'. |
| <ul> <li>Usar una tarjeta inf         <ul> <li>Permitir que otras</li> <li>Esta opción permitiequipo.</li> </ul> </li> <li>No conectarse and</li> </ul> | teligente<br>personas usen esta conexión<br>te el uso de esta conexión para cualquier persona con acceso a este<br>ora; configurar para conectarse más tarde | Marquem la casella 'No<br>conectarse ahora i<br>clicquem Siguente'. |
| <ul> <li>Usar una tarjeta inf</li> <li>Permitir que otras</li> <li>Esta opción permitequipo.</li> <li>No conectarse ahoremano</li> </ul>                | teligente<br>personas usen esta conexión<br>te el uso de esta conexión para cualquier persona con acceso a este<br>ora; configurar para conectarse más tarde | Marquem la casella 'No<br>conectarse ahora i<br>clicquem Siguente'. |

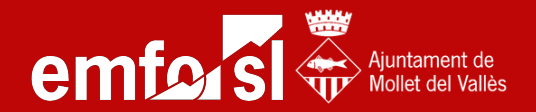

| • |  |
|---|--|
| П |  |
|   |  |

Ara heu d'afegir un paràmetre a la xarxa abans de connectar-vos. Accediu des d'on heu entrat abans a "ver el estado y las tarjetas de red" al menú de l'esquerra on diu:

"Cambiar configuración del adaptador"

Feu clic dret amb el ratolí a la nostra xarxa VPN amb el nom que li hem posat (orienta) i escollim Propiedades

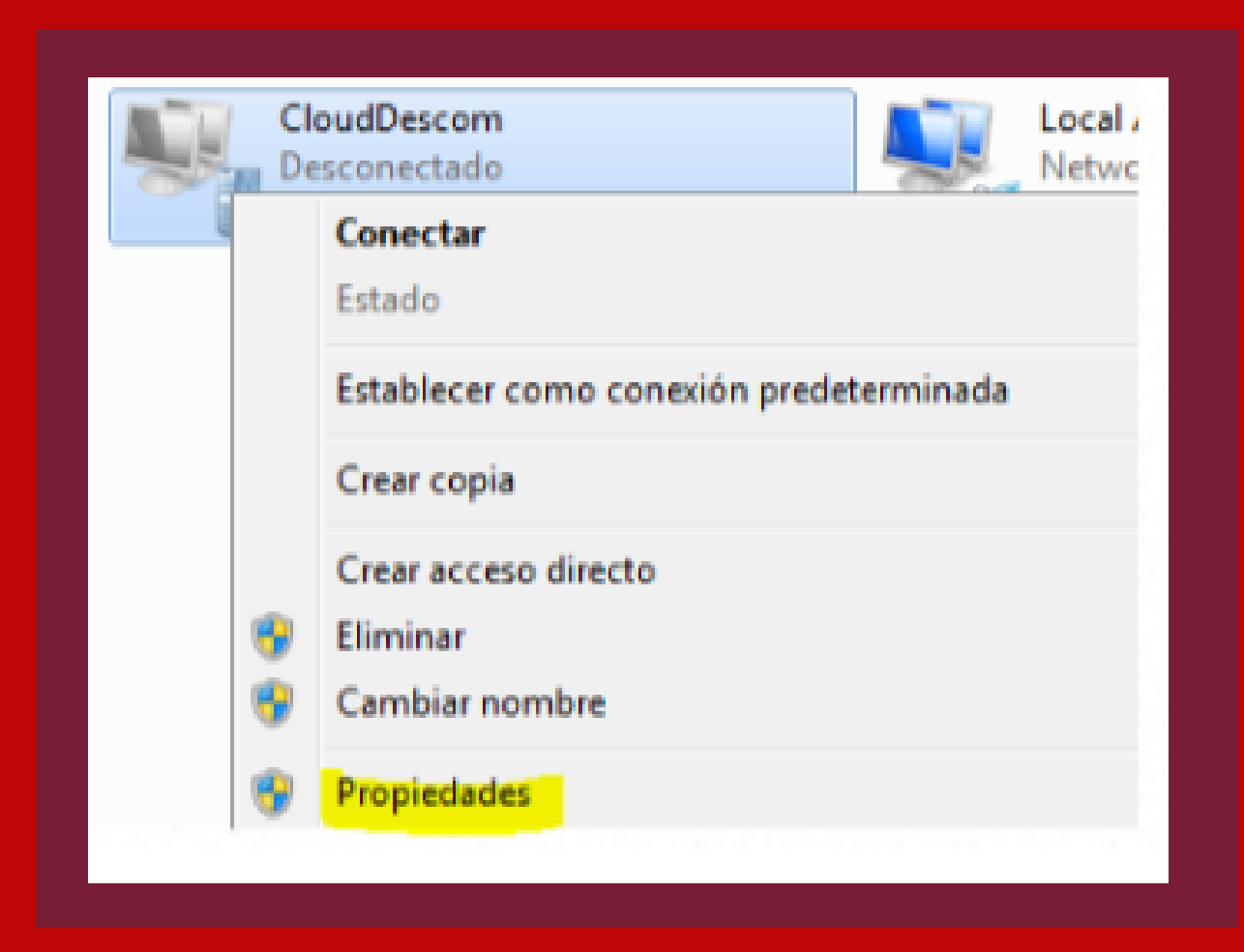

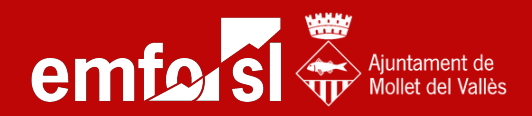

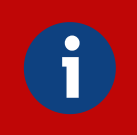

#### Dins de la pestanya de Seguridad, heu de tenir la configuració d'aquesta manera:

| General Opciones Seguridad Funciones de red Compartir                                               |
|----------------------------------------------------------------------------------------------------|
| Tipo de VPN:                                                                                        |
| Protocolo de túnel de nivel 2 con IPSec (L2TP/IPsec)                                                |
| Cifrado de datos:                                                                                   |
| Requiere cifrado (desconectar si el servidor no acepta la cone» 🔻                                   |
| Autenticación                                                                                       |
| Usar el protocolo de autenticación extensible (EAP)                                                 |
|                                                                                                    |
| Propiedades                                                                                         |
| Permitir estos protocolos                                                                           |
| Contraseña no cifrada (PAP)                                                                         |
| Protocolo de autenticación por desafío mutuo (CHAP)                                                 |
| Microsoft CHAP versión 2 (MS-CHAP v2)                                                               |
| Usar automáticamente mi nombre de inicio de sesión<br>y contraseña de Windows (y dominio si lo hay) |
| Aceptar Cancelar                                                                                    |
|                                                                                                    |

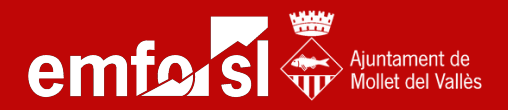

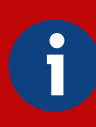

#### Llavors cliqueu a Configuración avanzada i us apareixerà aquesta pantalla:

| L2TP         |         |                                                                  |
|--------------|---------|------------------------------------------------------------------|
| 🖲 Usa        | ar clav | re previamente compartida para autenticar                        |
| Cla          | ave:    | dave ipsec                                                       |
| 🔘 Usa        | ar un ( | certificado para autenticar                                      |
| $\checkmark$ | Comp    | robar los atributos de Nombre y Uso en el certificado del<br>dor |
|              |         |                                                                  |
|              |         |                                                                  |
|              |         |                                                                  |
|              |         | Aceptar Cancelar                                                 |
|              |         |                                                                  |

Marqueu la casella que hi ha detacada i a Clave; heu de posar la següent adreça:

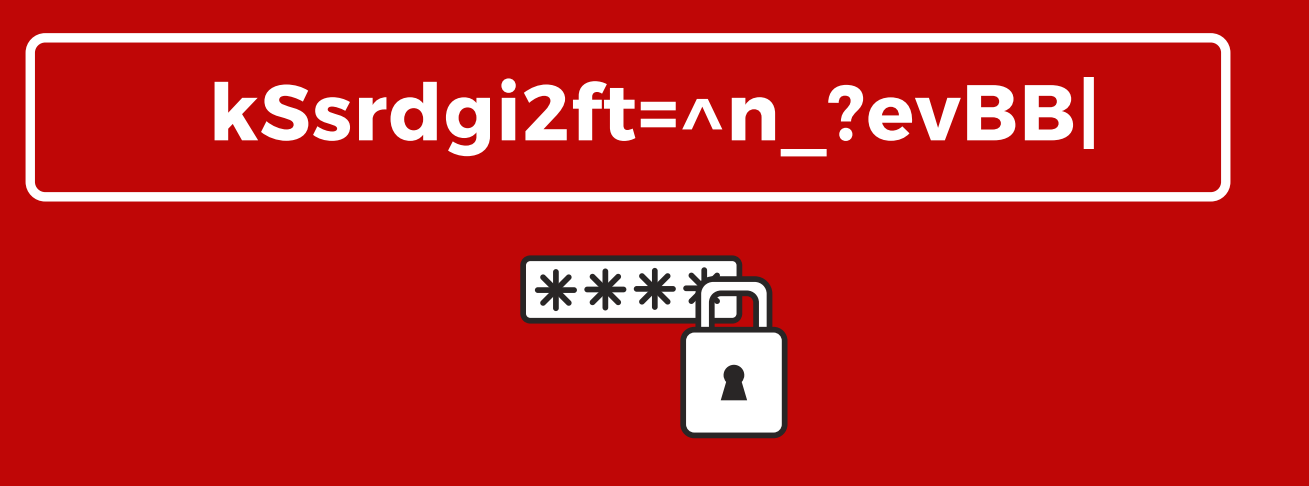

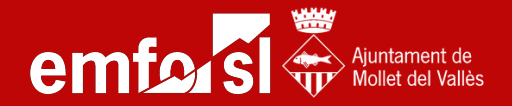

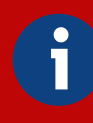

#### Ja tindreu la configuració correctament feta, ara només falten les credencials.

# Torneu a la configuració dels adaptadors i podeu crear un accés directe a l'escriptori:

| Clo<br>De | oudDescom<br>sconectado         |          | Local ,<br>Netwo |
|-----------|---------------------------------|----------|------------------|
|           | Conectar                        |          |                  |
|           | Estado                          |          |                  |
|           | Establecer como conexión predet | erminada |                  |
|           | Crear copia                     |          |                  |
|           | Crear acceso directo            |          |                  |
| ۲         | Eliminar                        |          |                  |
| ۲         | Cambiar nombre                  |          |                  |
| ۲         | Propiedades                     |          |                  |
|           |                                 |          |                  |

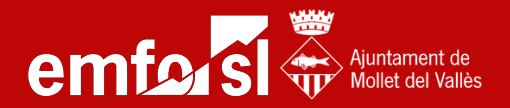

\*\*\*

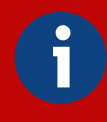

#### Ara només falta connectar-vos fent doble clic sobre la icona de l'escriptori i posant les credencials:

| Nombre de<br>usuario:<br>Contraseña:<br>Dominio: | usuariovpn              |
|--------------------------------------------------|-------------------------|
| Guardar est<br>siguientes u Sólo yo              | era que use este equipo |
|                                                  |                         |

Nom: el vostre usuari d'inici del Windows d'EMFO contrasenya: EMFO\*0000 i de domini no fa falta posar res; però si us ho demana, escriviu EMFO.LOCAL

Podeu guardar les credencials per no haver de posar-les cada vegada, i ja teniu accés a la VPN!